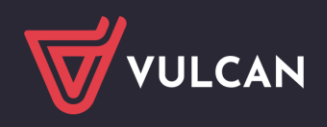

# Obsługa kart elektronicznych (eLegitymacji, SmartCard, RFID) 13,56 Mhz

W MOL NET+ obsługa kart elektronicznych 13,56 Mhz wykonywana jest poprzez lokalną usługę witrynę (localhost) o nazwie MolCodeReader. Usługę zainstalować należy osobno na każdym komputerze, który pracuje z czytnikiem kart elektronicznych 13,56 Mhz.

Uwaga! Plik instalacyjny MolCodeReader do obsługi kart elektronicznych jest dostępny na stronie firmy VULCAN - Karta elektroniczna w MOL NET+

MOL NET+ odpytuje tą usługę, a ta zwraca informacje z czytnika kart elektronicznych. Czytnik musi być zgodny ze standardem PC/S.C. – najbardziej popularnym standardem wymiany danych z kartami elektronicznymi "SmartCard". Karty muszą być odczytywane zbliżeniowo (nie wkładane do czytnika).

Brak zainstalowanej usługi dla wymienionych kart elektronicznych po wybraniu w **Udostępnianie / Czy**telnicy ikony z przyciskiem Karty elektroniczne wywoduje komunikat

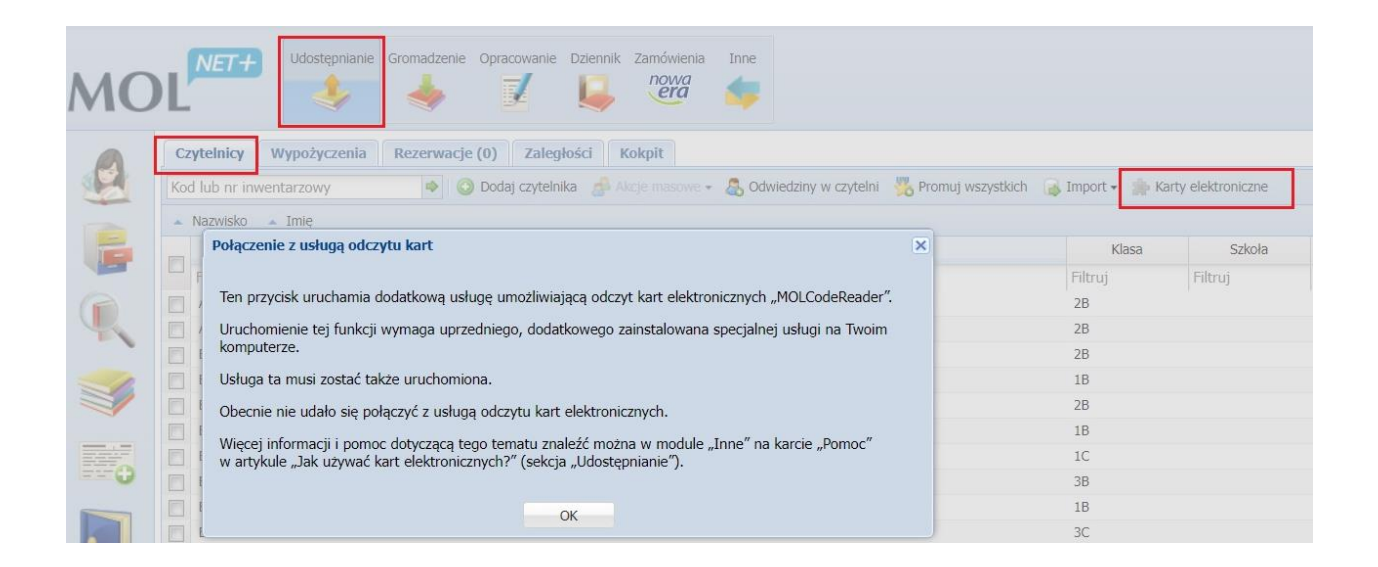

## Jak uruchomić obsługę kart elektronicznych?

Uruchomienie obsługi kart elektronicznych 13,56 Mhz wymaga dwóch prostych kroków.

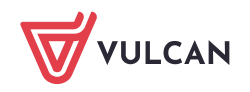

### Instalacji usługi MolCodeReader.

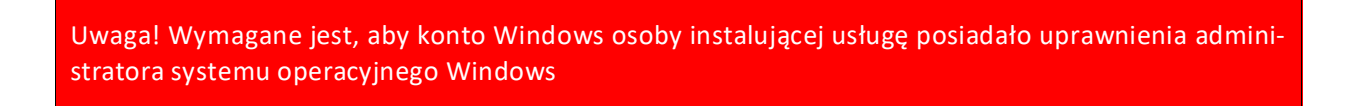

Całość konfiguracji usługi MolCodeReader wykonuje instalator wyposażony w prosty kreator. Wystarczy uruchomić plik MolCodeReader\_setup.exe (dwuklikiem), a kreator przeprowadzi nas przez cały proces instalacji.

Krok 1: Zaznacz "Akceptuję warunki i postanowienia Umowy Licencyjnej" i kliknij Dalej

| MOLCodeReader - InstallShield Wizar                                                                                                    | d              |         | ×      |  |  |  |  |  |
|----------------------------------------------------------------------------------------------------|----------------|---------|--------|--|--|--|--|--|
| <b>Umowa Licencyjna</b><br>Proszę uważnie przeczytać niniejszą Umow                                                                                                    | wę Licencyjną. |         | 3      |  |  |  |  |  |
| MOL Code Re                                                                                                    | ader l         | icense  | S I    |  |  |  |  |  |
| By installing and using this software you acknowledge and accept licences<br>of the MOL product itself and additional components installed with it.<br>You can find the text of the licenses below. |                |         |        |  |  |  |  |  |
| Akcentule warunki i nostanowienia Umowy Licencylnei.     Drukui                                                                                                    |                |         |        |  |  |  |  |  |
| Nie akceptuję warunków i postanowień Umowy Licencyjnej.                                                                                                    |                |         |        |  |  |  |  |  |
| InstallShield                                                                                                    |                |         |        |  |  |  |  |  |
|                                                                                                    | < Wstecz       | Dalej > | Anuluj |  |  |  |  |  |

Krok 2: Wprowadź dowolną nazwę użytkownika i kliknij Dalej

| 5 MOLCodeReader - InstallShield Wizard                | ×              |
|-------------------------------------------------------|----------------|
| Informacje o kliencie<br>Wprowadź informacje o sobie. | E              |
| <u>N</u> azwa użytkownika:                            |                |
| Biblioteka                                            |                |
| <u>O</u> rganizacja:                                  | _              |
|                                                       |                |
|                                                       |                |
|                                                       |                |
|                                                       |                |
|                                                       |                |
|                                                       |                |
| InstallShield                                         |                |
| < Wstecz                                              | Dalej > Anuluj |

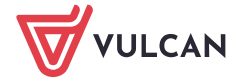

### Krok 3: Wybierz pełny tryb instalacji i kliknij Dalej

| MOLCodeRea                                                                                    | ader - InstallShield Wizard X                                                               |  |  |  |  |  |  |
|-----------------------------------------------------------------------------------------------|---------------------------------------------------------------------------------------------|--|--|--|--|--|--|
| <b>Typ instalacji</b><br>Wybierz typ ir                                                       | nstalacji, który najlepiej odpowiada Twoim potrzebom.                                       |  |  |  |  |  |  |
| Wybierz typ ir                                                                                | nstalacji.                                                                                  |  |  |  |  |  |  |
| O Pełna                                                                                       | Zostaną zainstalowane wszystkie składniki programu. (Wymaga<br>najwięcej miejsca na dysku.) |  |  |  |  |  |  |
| ONiestand                                                                                     | ardowa                                                                                      |  |  |  |  |  |  |
| Wybierz składniki programu i miejsce instalacji. Zalecane dla<br>zaawansowanych użytkowników. |                                                                                             |  |  |  |  |  |  |
| TectallChield                                                                                 |                                                                                             |  |  |  |  |  |  |
|                                                                                               | < Wstecz Dalej > Anuluj                                                                     |  |  |  |  |  |  |
| Krok 4: Klikni                                                                                | j Instaluj                                                                                  |  |  |  |  |  |  |

# MOLCodeReader - InstallShield Wizard X Gotowy do instalacji programu Kreator jest gotowy do rozpocząći instalacji. Kliknij przycisk Instaluj, aby rozpocząć instalację. Jeżeli chcesz przejrzeć lub zmienić jakiekolwiek ustawienia instalacji, kliknij przycisk Wstecz. Kliknij przycisk Anuluj, aby zakończyć pracę z kreatorem. InstallShield </wr> InstallShield

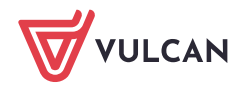

### Krok 5: Kliknij Dalej

| MOLCodeReader - InstallShi | eld Wizard                                                                                                    | × |
|----------------------------|----------------------------------------------------------------------------------------------------|---|
| 2                          | Wznowienie pracy kreatora InstallShield<br>Wizard dla produktu MOLCodeReader<br>InstallShield(R) Wizard zakończy instalację programu<br>MOLCodeReader na tym komputerze. Aby kontynuować, kliknij<br>przycisk Dalej. |   |
|                            |                                                                                                    |   |
|                            | < Wstecz Dalej > Anuluj                                                                                                    |   |

### Krok 6: Kliknij Zakończ

| MOLCodeReader - InstallShield Wizard |                                                                                                    |  |  |  |  |
|--------------------------------------|----------------------------------------------------------------------------------------------------|--|--|--|--|
|                                      | InstallShield Wizard zakończył instalację<br>InstallShield Wizard pomyślnie zainstalował program<br>MOLCodeReader. Kliknij przycisk Zakończ, aby zakończyć pracę z<br>kreatorem. |  |  |  |  |
|                                      | < Wstecz Zakończ Anuluj                                                                                                    |  |  |  |  |

Usługa została zainstalowana.

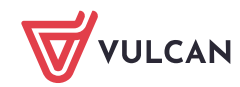

Włączenia opcji "Karty elektroniczne" w module "Udostępnianie.

Do włączenia tej opcji nie jest wymagane konto z uprawnieniami administratora systemu Windows

Moduł **Udostępnianie / Czytelnicy** kliknięcie na ikonę **Karty elektroniczne** spowoduje połączenie systemu MOL NET+ z zainstalowaną usługą i tym samym z czytnikiem kart elektronicznych.

O prawidłowym połączeniu poinformuje zmiana koloru ikonki 🌞 Karty elektroniczne z szarego na zielony.

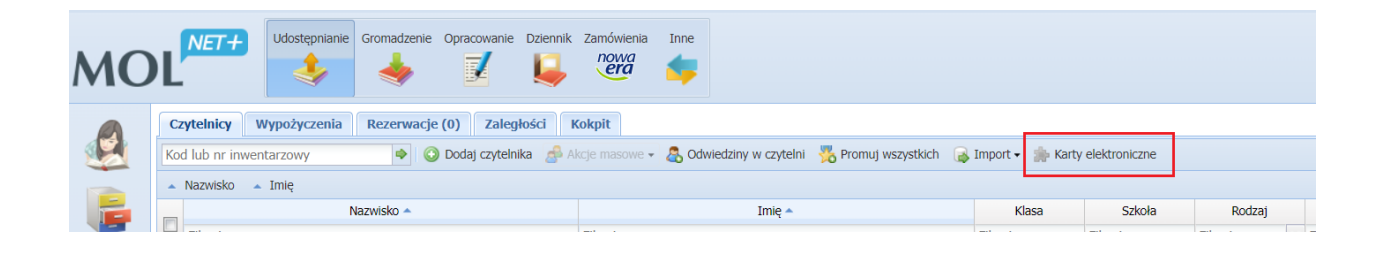

Jeśli ikonka otrzymała kolor zielony system jest w pełni gotowy do pracy z kartami elektronicznymi 13,56Mhz.

| MO |                                  | Udostępnianie                  | Gromadzenie | Opracowanie                | Dziennik            | Zamówienia<br>nowa<br>era                 | Inne                                                                                                    |                    |                     |              |         |               |        |  |  |
|----|----------------------------------|--------------------------------|-------------|----------------------------|---------------------|-------------------------------------------|----------------------------------------------------------------------------------------------------|--------------------|---------------------|--------------|---------|---------------|--------|--|--|
|    | Czytelnicy W<br>Kod lub nr inwen | <b>/ypożyczenia</b><br>tarzowy | Rezerwacje  | (0) Zaleg<br>Dodaj czyteln | łości 🛛 I<br>ka 🛃 A | <b>Kokpit</b><br>kcje masowe <del>•</del> | angle of the second second sec | iedziny w czytelni | 💑 Promuj wszystkich | 🔒 Import •   | 🏇 Karty | elektroniczne |        |  |  |
|    | <ul> <li>Nazwisko</li> </ul>     | Imię                           |             |                            |                     |                                           |                                                                                                    |                    |                     |              |         |               |        |  |  |
|    | Nazwisko A                       |                                |             |                            | entre et            | Imię 🔺                                    |                                                                                                    |                    | terts at            | Klasa Szkoła |         |               | Rodzaj |  |  |

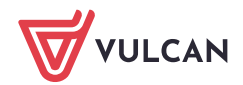